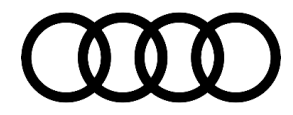

# **Technical Service Bulletin**

### PSS 91 MIB2 High: freezes during phone calls

91 20 10 2060331/1 September 3, 2020.

| Model(s)          | Year | VIN Range | Vehicle-Specific Equipment |  |
|-------------------|------|-----------|----------------------------|--|
| A5                | 2018 | All       | MIB2 High                  |  |
| A4, Q7, and<br>TT | 2017 | All       | MIB2 High                  |  |

## Condition

#### **Customer states:**

• The MMI freezes during a phone call.

### Workshop findings:

The customer uses one of the following iPhones/iOS Versions:

- iPhone 11 with iOS version 13.5 or 13.5.1.
- iPhone 11 Pro with iOS version 13.5 or 13.5.1.
- iPhone SE 2020 with iOS version 13.5 or 13.5.1.

After the Bluetooth connection is disconnected, the MMI becomes available again.

## **Technical Background**

Apple changed its Bluetooth communication protocol with iOS 13.5 which makes it incompatible with the current MMI system configuration.

## **Production Solution**

Not applicable.

## Service

#### Workaround:

1. Open ODIS and select self-diagnosis mode.

Page 1 of 3

<sup>© 2020</sup> Audi of America, Inc.

All rights reserved. Information contained in this document is based on the latest information available at the time of printing and is subject to the copyright and other intellectual property rights of Audi of America, Inc., its affiliated companies and its licensors. All rights are reserved to make changes at any time without notice. No part of this document may be reproduced, stored in a retrieval system, or transmitted in any form or by any means, electronic, mechanical, photocopying, recording, or otherwise, nor may these materials be modified or reposted to other sites, without the prior expressed written permission of the publisher.

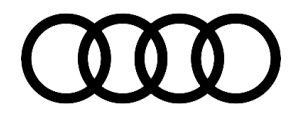

## Technical Service Bulletin

- 2. Set the adaption value "*Bluetooth Sniff-Mode (\$0B37)*" of the infotainment control module, J784 (address word 005F) to "*off*" and store that value.
- 3. Perform a bus sleep cycle.

**Tip:** This adaption will be reset at the next spec actual comparison of the control module. Therefore, it will have to be reapplied after any spec actual comparison or SVM update.

#### Permanent solution:

Warranty

- 4. Explain to the customer that a permanent solution is forthcoming for the first quarter of 2021. Do not replace any components for this condition since this will not resolve the customer's concern.
- 5. Create a PSS record in the PSS application through the Pending Service Solutions (PSS) link in AccessAudi (under *Related Links >> Service*), or through the Technical Assistance page in Elsa.

| Harrany           |                                                                                                  |              |       |  |  |
|-------------------|--------------------------------------------------------------------------------------------------|--------------|-------|--|--|
| Claim Type:       | • 110 up to 48 Months/50,000 Miles.                                                              |              |       |  |  |
|                   | G10 for CPO Covered Vehicles – Verify Owner.                                                     |              |       |  |  |
|                   | • If the vehicle is outside any warranty, this Technical Service Bulletin is informational only. |              |       |  |  |
| Service Number:   | 9196                                                                                             |              |       |  |  |
| Damage Code:      | 0039                                                                                             |              |       |  |  |
| Labor Operations: | Changing adaption channel                                                                        | 0151 0000    | 10 TU |  |  |
| Diagnostic Time:  | GFF                                                                                              | No allowance | 0 TU  |  |  |
|                   | Road test prior to service procedure                                                             | No allowance | 0 TU  |  |  |
|                   | Road test after service procedure                                                                | No allowance | 0 TU  |  |  |
| Claim Comment:    | As per TSB #2060331/1                                                                            |              |       |  |  |

All warranty claims submitted for payment must be in accordance with the Audi Warranty Policies and Procedures Manual. Claims are subject to review or audit by Audi Warranty.

<sup>© 2020</sup> Audi of America, Inc.

All rights reserved. Information contained in this document is based on the latest information available at the time of printing and is subject to the copyright and other intellectual property rights of Audi of America, Inc., its affiliated companies and its licensors. All rights are reserved to make changes at any time without notice. No part of this document may be reproduced, stored in a retrieval system, or transmitted in any form or by any means, electronic, mechanical, photocopying, recording, or otherwise, nor may these materials be modified or reposted to other sites, without the prior expressed written permission of the publisher.

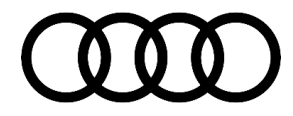

## **Technical Service Bulletin**

## **Additional Information**

All part and service references provided in this TSB (2060331) are subject to change and/or removal. Always check with your Parts Department and/or ETKA for the latest information and parts bulletins. Please check the Repair Manual for fasteners, bolts, nuts, and screws that require replacement during the repair.

©2020 Audi of America, Inc. All rights reserved. The information contained in this document is based on the latest information available at the time of printing and is subject to the copyright and other intellectual property rights of Audi of America, Inc., its affiliated companies and its licensors. All rights are reserved to make changes at any time without notice. No part of this document may be reproduced, stored in a retrieval system, or transmitted in any form or by any means, electronic, mechanical, photocopying, recording, or otherwise, nor may these materials be modified or reposted to other sites, without the prior expressed written permission of the publisher.

© 2020 Audi of America, Inc.

All rights reserved. Information contained in this document is based on the latest information available at the time of printing and is subject to the copyright and other intellectual property rights of Audi of America, Inc., its affiliated companies and its licensors. All rights are reserved to make changes at any time without notice. No part of this document may be reproduced, stored in a retrieval system, or transmitted in any form or by any means, electronic, mechanical, photocopying, recording, or otherwise, nor may these materials be modified or reposted to other sites, without the prior expressed written permission of the publisher.